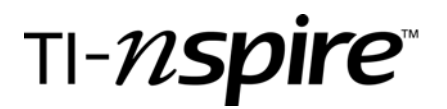

## **Burger Data-**

## Analyzing calories, fat and sodium in popular fast-food chain hamburgers

by - Lisa Blank, Math & Science Teacher, Lyme Central School, Chaumont, NY

## **Activity overview**

Students will explore nutritional information for several fast food hamburgers using statistical applications. This exploration involves analyzing calories, fat, and sodium content of several popular fast food hamburgers. The data will be used to general box-and-whisker plots, which help students comprehend the data. Students will be asked questions relating to consumption and choices regarding fast food hamburgers. This activity could easily be extended.

## Concepts

Box-and-Whisker Plots Median

## **Teacher preparation**

Load the burgers.ths file onto all student calculators. The burgert.ths file is for the teacher to be able to view the results the students should obtain as they work through this activity. A worksheet file, burgerws.doc is also available with this activity.

#### **Classroom management tips**

The instructor should direct students to open the burgers.tns file. Once students have opened the file, the teacher should monitor students, assisting them as they work through the steps provided. Students may answer the questions in the burgers.tns file or a worksheet may be created to provide a place for students to give written responses. This activity should be followed with discussion regarding the nutritional aspects of fast food and eating within dietary limits. The caloric content of fresh fruits and vegetables should be shared as a comparison to help students see that they get more for their calories out of fruits and veggies.

#### **TI-Nspire Applications**

Spreadsheets Statistics Box-and-Whisker plots

## **Step-by-step directions**

1. At the home screen, select My Documents.

2. Browse to the folder titled burgers.

3. The first page of the document should appear as shown. Read this page to familiarize yourself with what this activity is about.

4. Move to the next page of the document by using (. On this page, you will find a spreadsheet with calorie, fat, and sodium data for various fast food burgers.

| 4                                                                            |                                                                                                    |                                                                                                    |                                                                                                    |                                                                                 |                                                                                                    |
|------------------------------------------------------------------------------|----------------------------------------------------------------------------------------------------|----------------------------------------------------------------------------------------------------|----------------------------------------------------------------------------------------------------|---------------------------------------------------------------------------------|----------------------------------------------------------------------------------------------------|
| 1                                                                            | Home                                                                                                    |                                                                                                    |                                                                                                    |                                                                                 | _                                                                                                   |
|                                                                              | $\sqrt{x}$                                                                                                    | Va                                                                                                    |                                                                                                    |                                                                                 |                                                                                                    |
| -                                                                            | 1:Calculato                                                                                                    | r 2:Graphs                                                                                                    | & З                                                                                                    | Lists 8:                                                                        | & Sp                                                                                                |
|                                                                              | T                                                                                                    |                                                                                                    |                                                                                                    | Ŷ                                                                               | 1                                                                                                   |
| I                                                                            | 4:Notes                                                                                                    | 5:Data & S                                                                                                    | Sta 6                                                                                                    | New I                                                                           | Doc                                                                                                 |
| I                                                                            |                                                                                                    |                                                                                                    |                                                                                                    | (?                                                                              | )                                                                                                   |
| 1                                                                            | 7:My Docu.                                                                                                    | 8:System                                                                                                    | Info                                                                                                    | 9:Hi                                                                            | nts                                                                                                 |
| _                                                                            | Go to your li<br>documents.                                                                                                    | st of folders a                                                                                                    | nd saved                                                                                                    | ł                                                                               |                                                                                                    |
| 6                                                                            |                                                                                                    |                                                                                                    |                                                                                                    | -                                                                               |                                                                                                    |
| _                                                                            |                                                                                                    | Name                                                                                                    |                                                                                                    |                                                                                 | Size                                                                                                |
|                                                                              | waveler                                                                                                    | ngths                                                                                                    |                                                                                                    |                                                                                 | 4                                                                                                   |
| F₹                                                                           | I                                                                                                    | ngtht                                                                                                    |                                                                                                    |                                                                                 | 61<br>551                                                                                           |
|                                                                              | amday1                                                                                                    |                                                                                                    |                                                                                                    |                                                                                 | 31                                                                                                  |
| _                                                                            | boxvol                                                                                                    |                                                                                                    |                                                                                                    |                                                                                 | 7                                                                                                   |
| L                                                                            | burgers                                                                                                    |                                                                                                    |                                                                                                    |                                                                                 | 3                                                                                                   |
|                                                                              | HCann                                                                                                    | onballstu_par                                                                                                    | ametric                                                                                                    | :s                                                                              | 6                                                                                                   |
|                                                                              | 🗋 human                                                                                                    | cannon                                                                                                    |                                                                                                    |                                                                                 | 11                                                                                                  |
|                                                                              | Bhumcho                                                                                                    | sii                                                                                                    |                                                                                                    |                                                                                 | 21                                                                                                  |
|                                                                              | humcba                                                                                                    | all                                                                                                    |                                                                                                    |                                                                                 | 3 <br>3                                                                                             |
| [                                                                            | humcba                                                                                                    | all<br>.3 1.4 ▶RAI                                                                                                    | O AUTO                                                                                                    | REAL                                                                            | 31                                                                                                  |
| Г<br>Ві                                                                      | humcba                                                                                                    | .3 1.4 ▶RAI                                                                                                    | D AUTO                                                                                                    | REAL                                                                            | 3                                                                                                   |
| βι<br>Αr                                                                     | humcba                                                                                                    | all<br>.3 1.4 ▶RAI<br>-<br>Iories, fat and                                                                                                    | ) AUTO                                                                                                    | REAL                                                                            | 3<br>3                                                                                              |
| βι<br>Ar                                                                     | humcba                                                                                                    | .3 1.4 • RAI<br>-<br>lories, fat and                                                                                                    | D AUTO<br>d sodiur                                                                                                    | REAL<br>m in p                                                                  | 31<br>31<br>opular                                                                                  |
| βι<br>Ar<br>fa:                                                              | humcba<br>income<br>1.1 1.2 1<br>urger Data-<br>nalyzing ca<br>st-food cha                                                                                                    | all<br>-<br>lories, fat and<br>ain hamburge                                                                                                    | D AUTO<br>d sodiur<br>ers                                                                                                    | REAL                                                                            | 31<br>31<br>opular                                                                                  |
| βι<br>Ar<br>fa:                                                              | humcba<br>income                                                                                                    | all<br>.3 1.4 • RAU<br>lories, fat and<br>ain hamburge                                                                                                    | d sodiur<br>ers                                                                                                    | REAL<br>min p                                                                   | 3 <br>3 <br>opular                                                                                  |
| βι<br>Ar<br>fa:<br>Th                                                        | humcba income i.1 humcba urger Data- halyzing ca st-food cha he following ams), and                                                                                                    | all<br>.3 1.4 ►RAL<br>-<br>lories, fat and<br>ain hamburge<br>page contain<br>sodium (in m                                                                                                    | ) AUTO<br>d sodiur<br>ers<br>ns calor                                                                                                   | n in p                                                                          | 3 <br>3 <br>opular<br>: (in                                                                         |
| βι<br>Ar<br>fa:<br>Th<br>gr                                                  | humcba income income  I.1 I.2 I  urger Data- nalyzing ca st-food cha ne following ams), and formation fo                                                                                                    | all<br>-<br>lories, fat and<br>ain hamburge<br>page contail<br>sodium (in m<br>or nine differe                                                                                                    | ) AUTO<br>d sodiur<br>ers<br>ns calor<br>illigram<br>ent popu                                                                           | n in p<br>rie, fat<br>s)<br>ılar bu                                             | 3 <br>3 <br>opular<br>: (in                                                                         |
| Fa:                                                                          | humcba     income     income     I.1 1.2 1     urger Data- nalyzing ca     st-food cha     me following     ams), and a     formation fo     other that nor                                                                                                    | all<br>.3 1.4 RAU<br>lories, fat and<br>ain hamburge<br>page contain<br>sodium (in mor<br>prine difference<br>ae of these bu                                                                             | D AUTO<br>d sodiur<br>ers<br>ns calor<br>iilligram<br>int popu<br>urgers c                                                              | m in p<br>rie, fat<br>s)<br>ilar bu                                             | 3 <br>opular<br>: (in<br>irgers.<br>n                                                               |
| βu<br>Ar<br>fa:<br>Th<br>gr<br>inf                                           | humcba income income  I.1 I.2 I  urger Data- halyzing ca st-food cha he following ams), and formation fo be that nor beese which                                                                                                    | all<br>.3 1.4 RAT<br>lories, fat and<br>ain hamburge<br>page contain<br>sodium (in m<br>or nine difference<br>the of these but<br>the would stan                                                         | D AUTO<br>d sodiur<br>ers<br>ns calor<br>illigram<br>int popu<br>urgers c<br><del>ificanth</del>                                        | n in p<br>rie, fat<br>s)<br>ilar bu<br>contair                                  | 3 <br>opular<br>: (in<br>irgers.<br>n                                                               |
| βι<br>Ar<br>fa:<br>Th<br>gr<br>No                                            | humcba humcba h | all<br>.3 1.4 ▶RAU<br>lories, fat and<br>ain hamburge<br>page contain<br>sodium (in mor<br>or nine difference<br>the of these but<br>the would stand<br>.3 1.4 ▶RAU                                      | D AUTO<br>d sodiur<br>ers<br>ns calor<br>illigram<br>ent popu<br>urgers c<br><u>ificanth</u><br>) AUTO                                  | REAL<br>m in p<br>tie, fat<br>s)<br>ilar bu<br>contain<br><u>incre</u>          | 31<br>31<br>opular<br>: (in<br>irgers.<br>n                                                         |
| Bu<br>Ar<br>fa:<br>Th<br>gr<br>inf<br>No                                     | humcba income income  I.1 I.2 I  urger Data- halyzing ca st-food cha he following ams), and i formation fo bet that nor beese whice I.1 I.2 I  A                                                                                                    | all<br>.3 1.4 RAU<br>lories, fat and<br>ain hamburge<br>page contain<br>sodium (in mor<br>or nine different<br>the of these but<br>the would clam<br>B calories                                          | o AUTO<br>ers<br>ns calor<br>illigram<br>int popu<br>urgers c<br><u>ificantiu</u><br>AUTO<br>C fat                                      | REAL<br>n in p<br>ie, fat<br>s)<br>ilar bu<br>contaiu<br><u>cincre</u><br>REAL  | 31<br>opular<br>: (in<br>irgers.<br>n                                                               |
| Ar<br>fa:<br>Th<br>gr<br>inf<br>No                                           | humcba income i.1 1.2 1 urger Data- halyzing ca st-food cha he following ams), and formation fo he that nor heace whic i.1 1.2 1 A                                                                                                    | all<br>.3 1.4 RAT<br>lories, fat and<br>ain hamburge<br>page contain<br>sodium (in m<br>or nine difference<br>the of these but<br>the would siden<br>.3 1.4 RAT<br>B calories                            | o AUTO<br>d sodiur<br>ers<br>ns calor<br>illigram<br>int popu<br>urgers c<br><u>ificanth</u><br>o AUTO<br>C fat                         | REAL<br>m in p<br>rie, fat<br>s)<br>llar bu<br>contain<br>REAL                  | 3]<br>3]<br>opular<br>: (in<br>irgers.<br>n<br><u>ase</u><br>odium                                  |
| Fa:<br>Fa:<br>Fa:<br>Fa:<br>Fa:<br>Fa:<br>Fa:<br>Fa:<br>Fa:<br>Fa:           | humcba income i.1 i.1 1.2 1 urger Data- nalyzing ca st-food cha the following ams), and the commation for the that nor the that nor that nor the that nor the that nor the that nor the that nor the that nor the that nor the that nor the that nor the that nor the that nor that nor the that nor the that nor that nor the that nor that nor that nor that nor that nor that nor that nor that nor that nor that nor that nor that nor that nor that nor that nor that nor that nor that nor that nor that nor that nor that nor that nor that nor that nor that nor that nor that nor that nor that nor  | all<br>.3 1.4 RAT<br>lories, fat and<br>ain hamburge<br>page contain<br>sodium (in m<br>or nine different<br>b would sign<br>b would sign<br>b calories<br>680                                           | D AUTO<br>d sodiur<br>ers<br>ns calor<br>illigram<br>irt popu<br>urgers c<br>ificantlu<br>D AUTO<br>C fat<br>39                         | REAL<br>m in p<br>rie, fat<br>s)<br>ular bu<br>contain<br>Uncree<br>REAL        | 33<br>31<br>opular<br>: (in<br>irgers.<br>n<br>isse<br>odium<br>940                                 |
| Bu<br>Ar<br>fa:<br>Th<br>gr<br>inf<br>No<br>                                 | humcba income income  i.1 1.2 1  urger Data- halyzing ca st-food cha he following ams), and to formation fo beese whice  i.1 1.2 1  A  whopper carl's star                                                                                                    | all<br>.3 1.4 RAU<br>lories, fat and<br>ain hamburge<br>page contain<br>sodium (in mor<br>prine difference<br>be of these but<br>be would sign<br>a 1.4 RAU<br>B calories<br>680<br>590                  | D AUTO<br>d sodiur<br>ers<br>ns calor<br>illigram<br>ent popu<br>urgers c<br>ificantiu<br>o AUTO<br>C fat<br>39<br>32                   | REAL<br>min p<br>rie, fat<br>s)<br>ilar bu<br>contain<br>REAL                   | 33<br>31<br>opular<br>: (in<br>ingers.<br>n<br>odium<br>940<br>940                                  |
| Ar<br>fa:<br>Th<br>gr<br>No<br>Ar                                            | humcba income income i.1 i.1 i.2 i urger Data- halyzing ca st-food cha he following ams), and formation fo be that nor hacco which i.1 i.2 i whopper carl's star DQ ultim                                                                                                    | all<br>.3 1.4 RAT<br>lories, fat and<br>ain hamburge<br>page contain<br>sodium (in m<br>or nine different<br>te of these but<br><u>b would cian</u><br>.3 1.4 RAT<br>B calories<br>680<br>590<br>670     | D AUTO<br>d sodiur<br>ers<br>ns calor<br>iilligram<br>int popu<br>urgers c<br>ificanth<br>AUTO<br>C fat<br>39<br>32<br>43               | REAL<br>m in p<br>ie, fat<br>s)<br>ilar bu<br>contain<br><u>contain</u><br>REAL | 31<br>31<br>opular<br>: (in<br>ingers.<br>n<br>odium<br>940<br>910<br>1210                          |
| Ar<br>fa:<br>Th<br>gr<br>inf<br>No<br>ch<br>1<br>2<br>2<br>3<br>2<br>4<br>ji | humcba income income i.1 1.2 1 urger Data- halyzing ca st-food cha he following ams), and formation fo te that nor hease which i.1 1.2 1 A whopper carl's star DQ ultim umbo jack                                                                                                    | all<br>.3 1.4 RAT<br>lories, fat and<br>ain hamburge<br>page contain<br>sodium (in m<br>or nine difference<br>the of these but<br>the unuld sign<br>.3 1.4 RAT<br>B calories<br>680<br>590<br>670<br>560 | D AUTO<br>d sodiur<br>ers<br>ns calor<br>illigram<br>int popu<br>urgers c<br>ificantu<br>o AUTO<br>C fat<br>39<br>32<br>32<br>43<br>33  | REAL<br>min p<br>rie, fat<br>s)<br>ular bu<br>contai<br>contai<br>REAL          | 33<br>31<br>opular<br>: (in<br>irgers.<br>n<br>325<br>9<br>dium<br>940<br>910<br>910<br>1210<br>800 |
| Bu<br>Arr<br>fa:<br>Th<br>gr<br>inf<br>No<br>Ar<br>1 v<br>2 o<br>3 c<br>4 ji | humcba income income  I.1 1.2 1  urger Data- nalyzing ca ast-food cha ast-food cha ams), and i formation fo formation fo formation fo the that nor beese while  I.1 1.2 1  A  whopper carl's star DQ ultim umbo jack big'n tasty                                                                                                    | all<br>.3 1.4 RAL<br>lories, fat and<br>ain hamburge<br>page contain<br>sodium (in m<br>or nine different<br>b would sign<br>Calories<br>680<br>590<br>670<br>560<br>540                                 | D AUTO<br>d sodiur<br>ers<br>ns calor<br>illigram<br>int popu<br>urgers c<br>ificantlu<br>D AUTO<br>C fat<br>39<br>32<br>43<br>32<br>33 | REAL<br>min p<br>ie, fat<br>s)<br>llar bu<br>contail<br>Contail<br>REAL         | 33<br>31<br>opular<br>: (in<br>irgers.<br>n<br>odium<br>940<br>940<br>910<br>1210<br>800<br>970     |

Burger Data

by: Lisa Blank Grade level: secondary Subjects: mathematics Time required: 20 to 40 minutes

5. Move to the next page of the document by using  $(m)_{\mathbf{D}}$ . 1.1 1.2 1.3 1.4 RAD AUTO REAL Read this page to get an overview of what you are to do on the On the following pages, create next few document pages. box-and-whisker plots to compare the burger data. 6. Move to the next page of the document by using  $(m)_{D}$ . On 1.1 1.2 1.3 1.4 RAD AUTO REAL Î this page, you will first need to select the page type. To do this, press (m) and select choice 5, Add Data & Statistics. Press Menu 7. You will then view a scattered plot. You need to first select 1.1 1.2 1.3 1.4 RAD AUTO REAL the variable for the x-axis. Using the Nav Pad, move the cursor  $\odot$ to the bottom to the "click to add variable" label. Click here and  $\odot$  $\odot$ you will be given options for the x-variable. Click to add varia  $\bigcirc$  $^{\circ}$  $\bigcirc$  $^{+}$ Click to add variable 8. For the first plot, we will select calories. For the 2<sup>nd</sup> and 3<sup>rd</sup> 1.1 1.2 1.3 1.4 RAD AUTO REAL plots, you will use fat and sodium respectively.  $\odot$  $\odot$  $\bigcirc$ Click to add variable  $\bigcirc$  $\odot$  $\bigcirc$ 😁 calories {⊷}fat Click to add variable

by: Lisa Blank Grade level: secondary Subjects: mathematics Time required: 20 to 40 minutes

9. A dot plot for calories should now appear. This is one way to represent the data, but we will go one step further with this plot.

10. Press (m), select 1:Plot Type, followed by 2:Box Plot

11. Your box plot will then appear.

12. To view two graphs on one screen, we will next split the screen. Press () followed by () and select 6: Page Layout, followed by 2: Select Layout, followed by 3: Layout 3.

| 1.1 1.2 1.3 1.4 RAD AUTO REAL                        |                                                                                                    |                                                                                                    |  |  |  |
|------------------------------------------------------|----------------------------------------------------------------------------------------------------|----------------------------------------------------------------------------------------------------|--|--|--|
|                                                      |                                                                                                    | L                                                                                                    |  |  |  |
|                                                      |                                                                                                    | +                                                                                                    |  |  |  |
|                                                      | 380 420 460 5                                                                                                    | 500 540 580 620 660 700                                                                                                    |  |  |  |
| 1<br>23<br>4<br>4                                    | I: Plot Type<br>2: Plot Properties<br>3: Actions<br>4: Window/Zoom                                                   | I: Dot Plot     Dot Plot     Dot Plot     Dot     Dot |  |  |  |
|                                                      | 380 420 460 s                                                                                                    |                                                                                                    |  |  |  |
| 1                                                    | 1 12 13 14                                                                                                    |                                                                                                    |  |  |  |
|                                                      |                                                                                                    | <b>x</b>                                                                                                    |  |  |  |
|                                                      | 380 420 460 5                                                                                                    | 50 <del>0 540 5</del> 80 620 660 700<br>calories                                                                                                    |  |  |  |
| 1: F<br>2: F                                         | ile<br>dit                                                                                                    | AD AUTO REAL                                                                                                    |  |  |  |
| 3: B<br>4: F<br>5: P<br>6: P<br>7: S<br>8: D<br>9: L | ack (Ctrl+<br>orward (Ctrl+<br>age Sorter (Ctrl<br>age Layout<br>ele( 1: Layout<br>belet 2: Layout<br>ogir 3: Layout | +↑)<br>+1)<br>1: Custom Split<br>2: Select Layout<br>3: Swap Applications                                                                                                    |  |  |  |

by: Lisa Blank Grade level: secondary Subjects: mathematics Time required: 20 to 40 minutes

13. Now you can move your cursor down to the bottom portion of the screen, press , and proceed to create a box plot for fat. On the next page of the document, you will similarly set up a single box plot for the sodium data.

14. On each plot, you can access key values by moving the cursor over the box plot. As you move the cursor, the by symbol will appear and the key interval values will be displayed on the screen.

15. The remaining pages have questions with answer spaces. Students may answer the questions on the screen and save their answers with their completed file on the Nspire, or they may answer questions on the associated worksheet.

|                                                                                           | _   |
|-------------------------------------------------------------------------------------------|-----|
| 380 420 460 500 540 580 620 660 7<br>calories                                             | 700 |
| Press Menu                                                                                |     |
| 1.3 1.4 1.5 1.6 ▶ RAD AUTO REAL                                                           | Î   |
| Low whisker: 390.0 - 475.0<br>380 420 460 500 540 580 620 660 7<br>calories<br>Press Menu |     |
| 1.4 1.5 1.6 1.7 ▶ RAD AUTO REAL                                                           |     |
| Question                                                                                  |     |
| Determine the median amount of calories for the burgers.                                  |     |
| Answer 🛛 😵                                                                                |     |
|                                                                                           |     |

# Assessment and evaluation

- Collect the student questions and/or .tns files from the handhelds and assess them for understanding.
- Follow up with a similar activity, providing somewhat decreased instruction to check for understanding
  of the process and concepts involved. A good way to do this might involve having the students
  choose another favorite fast food item and make similar comparisons. There are many great sources
  of data available through internet sources, which make the possibilities for this type of exploration
  virtually endless.

# Activity extensions

• This activity provides an excellent opportunity for math and health teachers to work cooperatively in the study of nutrition and decision making regarding eating habits.

# Student TI-Nspire Document

burgers.tns

| 1.1 1.2 1.3 1.4 RAD AUTO REAL                       | 1.1 1.2 1.3 1.4 RAD AUTO REAL                                                                                                    | 1.1 1.2 1.3 1.4 RAD AUTO REAL                            |
|-----------------------------------------------------|----------------------------------------------------------------------------------------------------|----------------------------------------------------------|
| Burger Data-                                        | A B calories C fat D sodium                                                                                                    | On the following pages, create                           |
| Analyzing calories, fat and sodium in popular       | •                                                                                                    | box-and-whisker plots to compare the                     |
| fast-food chain hamburgers                          | 1 whopper 680 39 940                                                                                                    | burger data.                                             |
|                                                     | 2 carl's star 590 32 910                                                                                                    |                                                          |
| The following page contains calorie, fat (in        | <sup>3</sup> DQ ultim 670 43 1210                                                                                                    |                                                          |
| grams), and sodium (in milligrams)                  | 4 jumbo jack 560 33 800                                                                                                    |                                                          |
| information for nine different popular burgers.     | <mark>5</mark> big'n tasty 540 32 970 🖵                                                                                                    |                                                          |
| Note that none of these burgers contain             | AI                                                                                                    |                                                          |
| 1.1 1.2 1.3 1.4 RAD AUTO REAL                       | 1.2 1.3 1.4 1.5 ▶ RAD AUTO REAL     1     1     1     1     1     1     1     1     1     1     1     1     1     1     1     1     1     1     1     1     1     1     1     1     1     1     1     1     1     1     1     1     1     1     1     1     1     1     1     1     1     1     1     1     1     1     1     1     1     1     1     1     1     1     1     1     1     1     1     1     1     1     1     1     1     1     1     1     1     1     1     1     1     1     1     1     1     1     1     1     1     1     1     1     1     1     1     1     1     1     1     1     1     1     1     1     1     1     1     1     1     1     1     1     1     1     1     1     1     1     1     1     1     1     1     1     1     1     1     1     1     1     1     1     1     1     1     1     1     1     1     1     1     1     1     1     1     1     1     1     1     1     1     1     1     1     1     1     1     1     1     1     1     1     1     1     1     1     1     1     1     1     1     1     1     1     1     1     1     1     1     1     1     1     1     1     1     1     1     1     1     1     1     1     1     1     1     1     1     1     1     1     1     1     1     1     1     1     1     1     1     1     1     1     1     1     1     1     1     1     1     1     1     1     1     1     1     1     1     1     1     1     1     1     1     1     1     1     1     1     1     1     1     1     1     1     1     1     1     1     1     1     1     1     1     1     1     1     1     1     1     1     1     1     1     1     1     1     1     1     1     1     1     1     1     1     1     1     1     1     1     1     1     1     1     1     1     1     1     1     1     1     1     1     1     1     1     1     1     1     1     1     1     1     1     1     1     1     1     1     1     1     1     1     1     1     1     1     1     1     1     1     1     1     1     1     1     1     1     1     1     1     1     1     1     1     1     1     1     1     1     1     1     1 | 1.3 1.4 1.5 1.6 ▶ RAD AUTO REAL     □                    |
|                                                     |                                                                                                    | Question                                                 |
| Press Menu                                          | Press Menu                                                                                                    | Determine the median amount of calories for the burgers. |
|                                                     |                                                                                                    | Answer 🛛 💝                                               |
|                                                     |                                                                                                    |                                                          |
|                                                     |                                                                                                    | I.6 1.7 1.8 1.9 ▶ RAD AUTO REAL                          |
| Question                                            | Question                                                                                                    | Question                                                 |
| How many of these burgers of median                 | What is the median number of grams of fat                                                                                                    | netrition.com recommends 65 grams of fat                 |
| caloric content you eat in a day to reach the       | for the burgers?                                                                                                    | for adults and children 4 or more years of               |
| suggested calorie consumption for a typical         | X                                                                                                    | age. How many burgers with this median                   |
| adult male or remale between the ages of 25 and 502 | Answer                                                                                                    | fat to 65 grams per day?                                 |
| The energy (calorie) intake suggested by            |                                                                                                    |                                                          |
| the Food and Nutrition Board of the National        |                                                                                                    | Answer 🛛 🖉                                               |
| 1.7 1.8 1.9 1.10 ▶ RAD AUTO REAL     ☐              |                                                                                                    |                                                          |
| Question                                            | Question                                                                                                    |                                                          |
| What was the median amount of sodium for            | netrition.com recommends 2400 mg of                                                                                                    |                                                          |
| the given burgers?                                  | sodium per day for ages 4 and over. How                                                                                                    |                                                          |
| Anowar                                              | many burgers with the median level of                                                                                                    |                                                          |
|                                                     | exceed 2400 mg?                                                                                                    |                                                          |
|                                                     | Answer 😵                                                                                                    |                                                          |